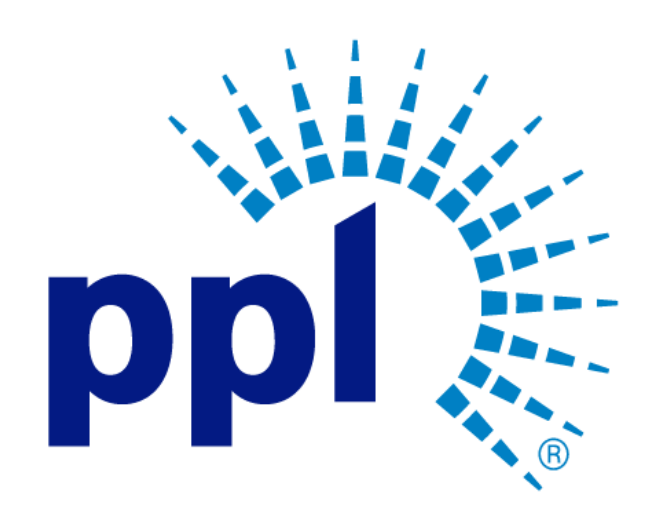

# SUPPLIER PORTAL

Changing/Resetting a Password

Abstract This job aide will show you how to change your password or reset a forgotten password.

**Business Use** 

**Business Process:** 

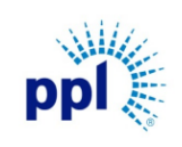

Effective Date: 9/19/2023

Changing Your Password

Revision: 02

Supporting Job Aid

## Table of Contents

| Overview                | 2 |
|-------------------------|---|
| Resetting Your Password | 2 |
| Changing Your Password  | 4 |

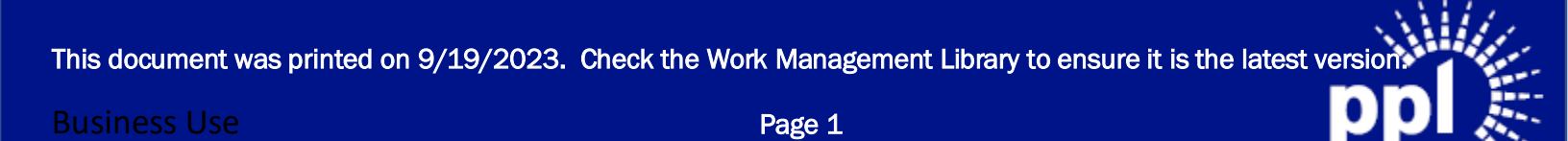

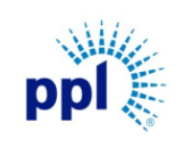

Effective Date: 9/19/2023

**Changing Your Password** 

Revision: 02

Supporting Job Aid

#### Overview

This job aid is provides Vendors with step-by-step guidance around resetting a forgotten password or changing their Supplier Portal password.

## **Resetting Your Password**

The steps below guide you through resetting your password if you have forgotten it.

1. On the sign-in page, click **Forgot Password**.

| infor                                                         |  |
|---------------------------------------------------------------|--|
| User Name *                                                   |  |
| 1                                                             |  |
| Required                                                      |  |
| Password *                                                    |  |
|                                                               |  |
| Sign In                                                       |  |
| Copyright © 2021 Infor, All rights reserved.<br>www.infor.com |  |

- 2. Enter your Supplier Portal Username.
- 3. Click Reset.

| infor                                                         |   |
|---------------------------------------------------------------|---|
| Reset Password                                                |   |
| Enter your username:<br>User Name<br>Username                 |   |
| Reset                                                         | - |
| Go Back                                                       |   |
| Copyright © 2021 Infor. All rights reserved.<br>www.infor.com |   |

This document was printed on 9/19/2023. Check the Work Management Library to ensure it is the latest version

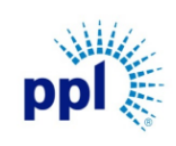

**Business Process:** 

Effective Date: 9/19/2023

**Changing Your Password** 

Revision: 02

Supporting Job Aid

4. You will receive an email from <u>donotreply@pplweb.com</u> with a temporary password.

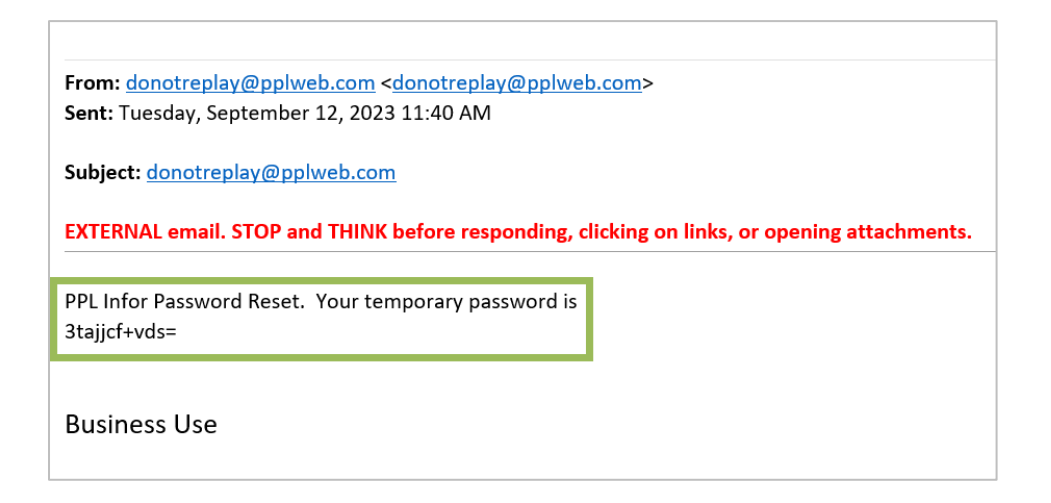

5. Return to Supplier Portal Log In and enter your Username and temporary password.

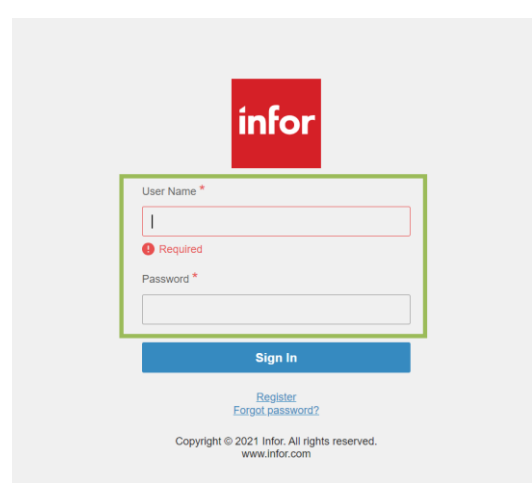

6. Follow the directions in the next segment to update your temporary password.

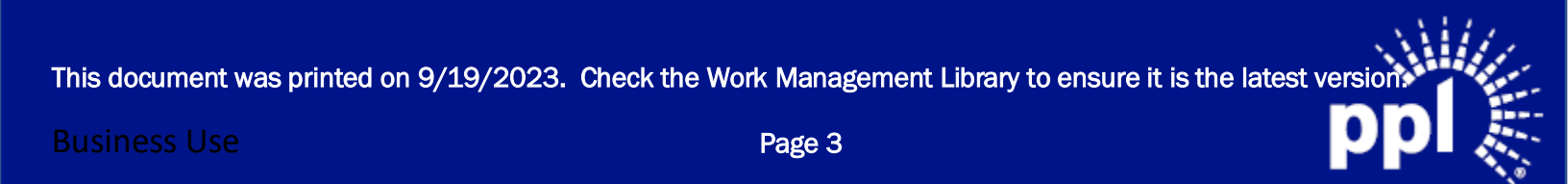

**Business Process:** 

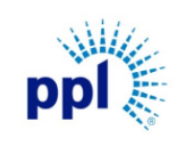

Effective Date: 9/19/2023

**Changing Your Password** 

Revision: 02

Supporting Job Aid

### **Changing Your Password**

The steps below guide you through changing your password.

- 1. Once logged into Supplier Portal, click the ellipses.
- 2. Select Change Password.

| sign Out                | r Portal                           |             | Q |
|-------------------------|------------------------------------|-------------|---|
| Alli Brov 😔 Print Files | Profile                            | Quick Links |   |
| Supply Change Password  | Supplier 9 - ALL THREAD INDUSTRIAL | Sign Out    |   |
| Events                  | Phone: +1 4792839000               |             |   |

- 3. Enter current or temporary password.
- 4. Enter the new password.

NOTE: The new password should follow these criteria:

- At least 8 characters in length
- Contain 3 of following:
  - a. Upper case letters
  - b. Lower case letters
  - c. Numbers
  - d. Special Characters
- Does not contain any part of your login ID.
- Must be different than previous passwords.
- 5. Confirm New Password.
- 6. Click Submit.

| AB Sign Out 🔶 …                      | $\equiv$ Supplier Portal          | Q |
|--------------------------------------|-----------------------------------|---|
| <sup>Wetcome,</sup><br>Alli Browning | Profi                             |   |
| ् Search                             | Change Password                   |   |
| Supplier Portal                      | 3 urrent Password Sign Out        |   |
| Home                                 | Contai                            |   |
| Events                               | Phone Instructions                |   |
| My Responses                         | Emails 5 onfirm New Password      |   |
| + Contracts                          | Addre:                            |   |
| + Order Management                   | Regist                            |   |
| + Manage Notices                     | Cancel Submit                     |   |
| + Performance                        | Massage Dialeg Needing A Personne |   |
| My Account                           | message bialog needing A kesponse |   |
| Messages And Dialog                  |                                   |   |

This document was printed on 9/19/2023. Check the Work Management Library to ensure it is the latest versio